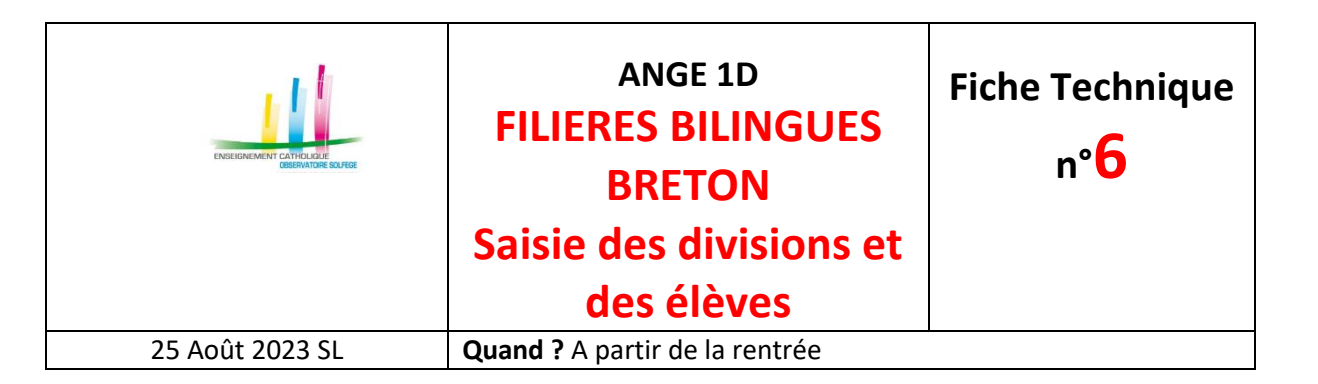

## **Etablissement avec application éditeur**

Dans l'application,

- Fiche Etablissement : créer la ou les divisions Filières Bilingues en mentionnant BRETON dans le libellé de la ou des divisions,
- Fiche élève : indiquer en LVR *(Langue Vivante Régionale)* : Breton avant de faire la remontée des données sur ANGE 1D.

1 - Créer une division de type « ordinaire » en mentionnant BRETON dans le libellé long de la division.

Dans le Menu «*Divisions Moyens*», en cliquant sur «*Création d'une division*» apparait par défaut la page suivante correspondant à la création d'une classe de type ordinaire.

| tité 🗘 |
|--------|
| 1      |

|                                                                                          | A<br>FILIERES<br>BI<br>Saisie de<br>des | NGE 1D<br>S BILINGUES<br>RETON<br>s divisions et<br>s élèves | Fiche Technique<br>n° <mark>6</mark> |  |
|------------------------------------------------------------------------------------------|-----------------------------------------|--------------------------------------------------------------|--------------------------------------|--|
| 25 Août 2023 SL Quand ? A partir de la rentrée                                           |                                         |                                                              |                                      |  |
|                                                                                          | N'oubliez pas de<br>sauvegarder la      | Nouvelle Division                                            | der Annuler                          |  |
|                                                                                          | division                                | Description -                                                | CLASSE ORDINAIRE                     |  |
|                                                                                          |                                         |                                                              | Supprimer                            |  |
| Champs à renseigner obligatoirement.                                                     |                                         | Code                                                         |                                      |  |
| Le Type est au choix :<br>• Ordinaire <i>Ouvert par défaut</i>                           |                                         | Libellé Long                                                 | 19-09-02                             |  |
|                                                                                          |                                         | Type Or                                                      | dinaire 🔻                            |  |
|                                                                                          |                                         | contrat So                                                   | us contrat d'association 🔻           |  |
|                                                                                          |                                         | Maternelle                                                   | Elémentaire                          |  |
|                                                                                          |                                         | TPS                                                          | CP                                   |  |
| Champs à cocher selon la structure.<br>Ce peut être un seul niveau ou un<br>multiniveau. |                                         | GS                                                           | CM1                                  |  |
|                                                                                          |                                         |                                                              | CM2                                  |  |
|                                                                                          |                                         | Nb Heures 27                                                 |                                      |  |

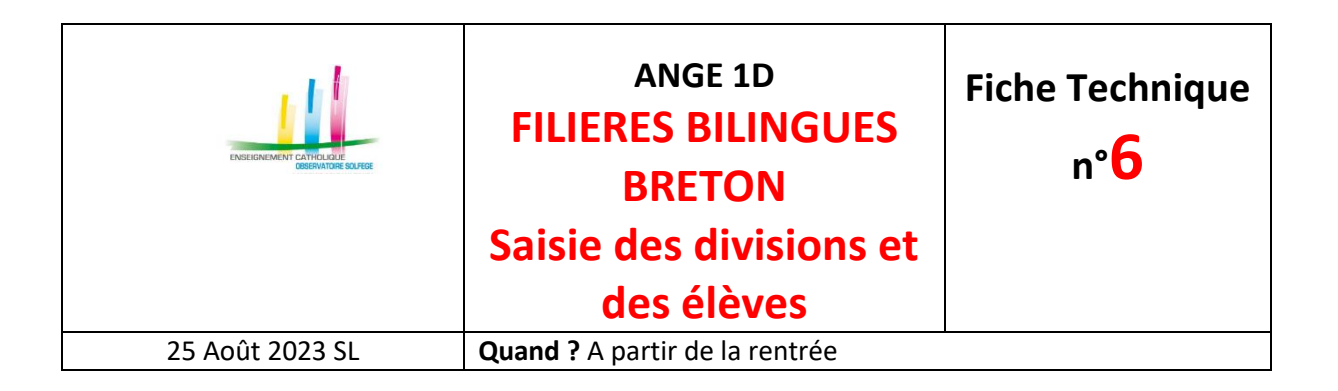

## 2 – Pour chaque élève fréquentant les divisions – Filières Bilingues

Dans la partie scolarité de la fiche de l'élève, sélectionner BRETON dans les langues régionales et enregistrez.

| Famille                                                                                                    | *                                                                                                    |
|----------------------------------------------------------------------------------------------------|----------------------------------------------------------------------------------------------------|
| Enfant : Parents Etat Civil Périscolain                                                                                 | e Scolarité<br>Dispositif(s) d'accompagnement                                                                                                    |
| Niveau Petite section<br>Division MS B<br>Date d'admission * 02/09/2019<br>Date de radiation<br>Certificat de scolarité | <ul> <li>OUI          <ul> <li>NON</li> </ul> </li> <li>Regroupement         <ul> <li>Dispositif(s)</li> <li>Projet d'accompagnement personnalisé</li> <li>Projet d'accueil individualisé</li> <li>Projet personnalisé de réussite éducative</li> <li>Projet personnalisé de scolarisation</li> <li>Unité localisée pour l'inclusion scolaire</li> <li>Unité localisée pour l'inclusion scolaire</li> <li>Unité pédagogique pour élèves allophones arrivants</li> <li>Réseau d'aides spécialisées aux élèves en difficulté</li> <li>Classes à horaires aménagés musicales</li> </ul> </li> </ul> |
| Sélectionner BRETON dans la liste<br>déroulante du Menu Langue régionale<br>et enregistrer.                             | Classes à horaires aménagés danse         Classes à horaires aménagés théâtre         Classes bilingues         Autres         Langue vivantes & régionales         Langue vivante 1         ANGLAIS         Langue vivante 2         Langue régionale         BRETON         Enregistrer                                                                                                    |